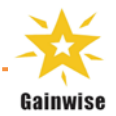

# 4G audio intercom SS2106 Series - PC programming

\_\_\_\_\_

| File About                          |                                                                                                    |                                                                                                    |                                                                                       |
|-------------------------------------|----------------------------------------------------------------------------------------------------|----------------------------------------------------------------------------------------------------|---------------------------------------------------------------------------------------|
|                                     |                                                                                                    |                                                                                                    |                                                                                       |
| Gainwise                            | Model<br>IMEI<br>FW Ver.                                                                                                    | COM Port COM3 ~<br>Password ****                                                                                                    | Refresh<br>Connect                                                                    |
| Successful connection<br>Connecting | General setting       Call out       Dial         Password       Program       Image: Call out       Image: Call out       Image: Call ou | Program     Do       Ito open     Pincode     Log setting     Even       Volume     SPK     0     :       MIC     0     :     .       Divert     10     :     Call out     5       Call in     1     :     Monitor     1 | <ul> <li>Winfoad</li> <li>Ilog Plan Co • •</li> <li>Co • •</li> <li>Co • •</li> </ul> |

# For your protection, read these instructions completely

And keep them for future reference.

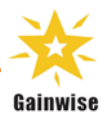

# TABLE OF CONTENTS

\_\_\_\_\_

\_\_\_\_\_

| USB DRIVER                                                                | . 3 |
|---------------------------------------------------------------------------|-----|
| CONNECT PC                                                                | . 3 |
| RUN THE PROGRAM(SS2106 PC PROGRAMMING SOFTWARE.EXE)                       | . 4 |
| SETTINGS:                                                                 | . 5 |
| CALL OUT SETTINGS:                                                        | . 6 |
| 1. Add an Account Number, Name, and Phone Number to the Device            | . 6 |
| 2. Modify the Name and Phone Number for an Apartment Number in the Device | . 6 |
| 3. DELETE AN APARTMENT NUMBER FROM THE DEVICE                             | . 7 |
| 4. IMPORT AN EXCEL FILE OR TXT FILE AND WRITE DATA TO THE DEVICE          | . 7 |
| DIAL TO OPEN:                                                             | . 8 |
| 1. Add the number to "dial to open"                                       | . 8 |
| 2. Modify the number on the "dial to open" list                           | . 8 |
| 3. Delete the number on the "dial to open" list                           | . 9 |
| 4. IMPORT AN EXCEL FILE OR TXT FILE AND WRITE DATA TO THE DEVICE          | . 9 |
| KEYPAD:                                                                   | 10  |
| 1. Add a Pin code to the Device                                           | 10  |
| 2. Modify a Pin code in the Device                                        | 10  |
| 3. DELETE A PIN CODE FROM THE DEVICE                                      | 11  |
| 4. IMPORT AN EXCEL FILE OR TXT FILE AND WRITE DATA TO THE DEVICE          | 11  |
| LOG SETTINGS:                                                             | 12  |
| 1. Setting "the log report by SMS"                                        | 12  |
| 2. Setting "the log report by E-mail"                                     | 12  |
| LOG LIST:                                                                 | 13  |
| 1. DOWNLOAD THE DEVICE LOG LIST.                                          | 13  |
| Call LIST DATA REPLY:                                                     | 13  |
| PLAN:                                                                     | 14  |
| SAVE TO FILE:                                                             | 14  |

\_\_\_\_

\_\_\_\_

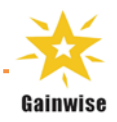

# USB DRIVER

Before connecting the intercom unit to the PC and before installing the PC program, first install the driver for the USB adapter.

(install PL2303\_Prolific\_DriverInstaller\_v1160.exe)

#### SOFTWARE SETUP

Execute the program (SS2106 PC programming software.exe). Before running the program, connect the supplied USB cable between a USB port on your PC and the intercom unit.

# **Connect PC**

USB cable

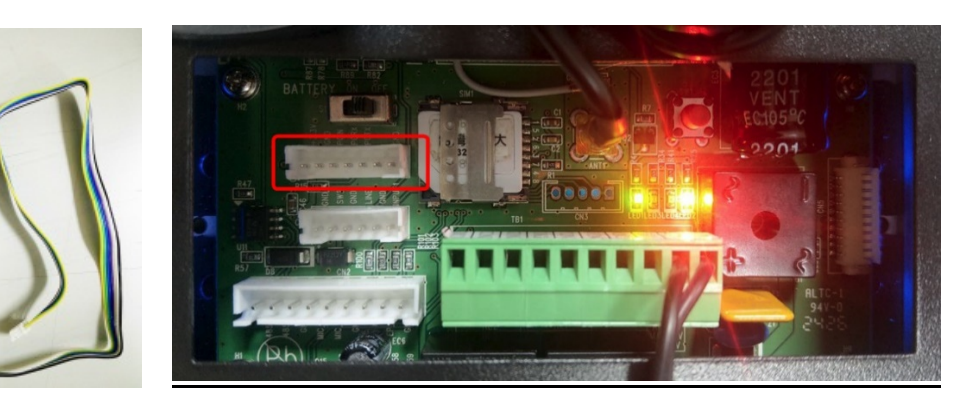

USB cable

intercom connector

# Find COM port on PC

Computer → Control panel→ device manager → COM and LPT

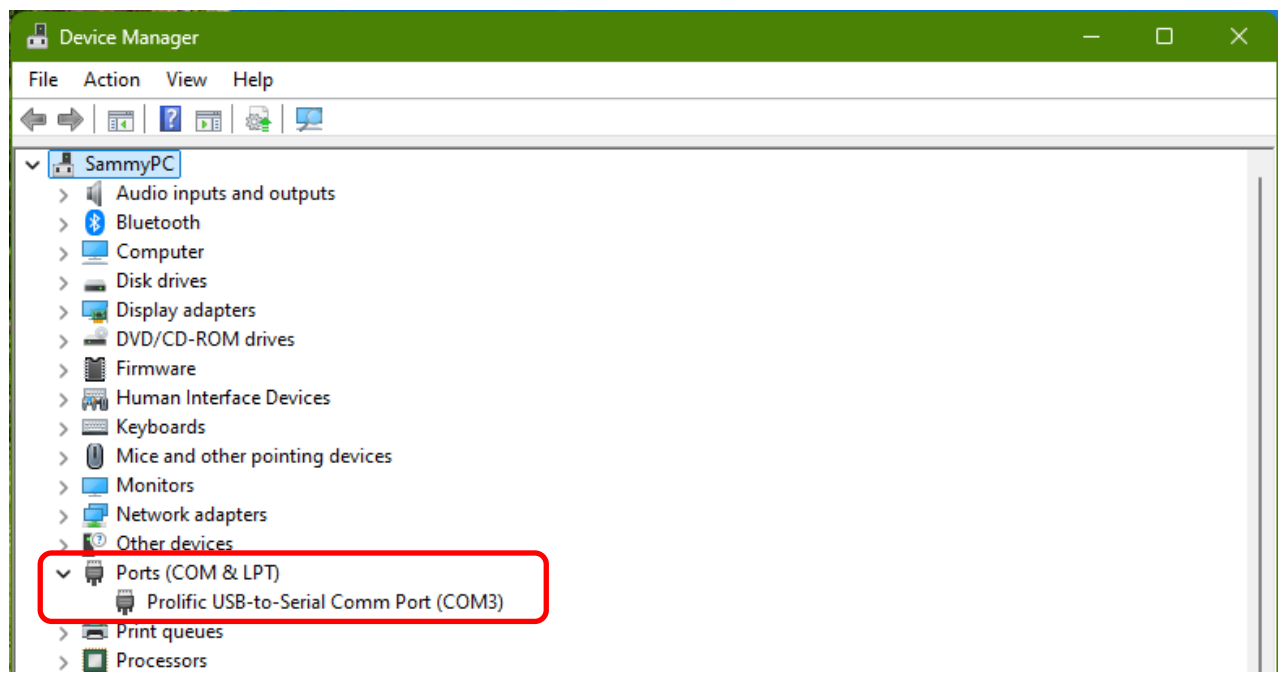

## Run the program(SS2106 PC programming software.exe)

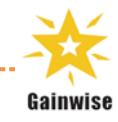

Run the program and the following screen should appear:

1.connect SS2106:

- Step 1: select "COM port"
- Step 2: on "password" Enter Password (default: 1234)
- Step 3: Press "connect"

Step 4: Status displays "Successful connection" indicating that the device is successfully connected.

| SS2106 PC programming software  |                                                                          | □ × '  |
|---------------------------------|--------------------------------------------------------------------------|--------|
| File About                      | 1                                                                        |        |
|                                 | Model SS2106_GW02/KMLH COM Port COM3 Cefresh                             |        |
| Gainwise                        | IMEI 865788062787928 2 Password **** Disconnect                          | 3      |
| Λ                               | FW Ver. EC21EFAR06A10M4G                                                 |        |
| Successful connection           | Program Download                                                         |        |
| Connecting<br>Failed connection | General setting Call out Dial to open Pincode Log setting Event log Plan | Co · · |
| Failed connection               | Password                                                                 |        |
| Connooling                      | Program                                                                  |        |
|                                 |                                                                          |        |
|                                 | Monitoring                                                               |        |
|                                 |                                                                          |        |
|                                 |                                                                          |        |
|                                 | Time(Sec)                                                                |        |
|                                 |                                                                          |        |
|                                 | □ Relay1 1 🗘 □ Divert 10 ‡ □ Call out 5 ‡                                |        |
|                                 | □ Relay2 1 🗘 □ Call in 1 🗘 □ Monitor 1 ‡                                 |        |
|                                 |                                                                          |        |
|                                 | U                                                                        |        |
|                                 |                                                                          |        |

#### Description of each field

| Model                | Intercom model numbers of SS1603/SS1808series                     |
|----------------------|-------------------------------------------------------------------|
| IMEI                 | Device IMEI                                                       |
| COM port             | Communication port which is connected to the intercom             |
| Password             | Default 1234                                                      |
| Refresh              | Press the refresh button which will find all available COM ports. |
| Connect / Disconnect | Start to connect the intercom                                     |
| Download             | Download the SS2106 series device setting data                    |
| Program              | Press the program button to start programming                     |
| Setup menu           | To set different models of the SS2106 series and features         |
| firmware             | Device firmware version                                           |

## General settings:

Setting the device Password, Volume and Time

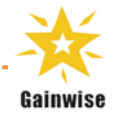

Step 1: Press "Download" to download the device setting data

- Step 2: Edit the value in a field on "General Setting"
- Step 3: Press "Program" program the device setting data

Step 4: Status displays "Successful programming" indicating that the device is successfully programmed.

| SS2106 PC programming software                                                                                                    |                                                                                                    |                                                                                                    | – 🗆 X                   |
|----------------------------------------------------------------------------------------------------|----------------------------------------------------------------------------------------------------|----------------------------------------------------------------------------------------------------|-------------------------|
| File About                                                                                                    |                                                                                                    |                                                                                                    |                         |
| Gainwise                                                                                                    | Model                                                                                                | SS2106_GW02/KMLH COM Port COM3                                                                                                    | Refresh                 |
|                                                                                                    | IMEI                                                                                                 | 865788062787928 Password **:                                                                                                    | ** Disconnect           |
| 4<br>Successful programming<br>C:43# OK<br>C:33# OK                                                                                                    | FW Ver.                                                                                              | EC2LEFAR06A10M4G 3<br>_20.200.20.200 Program                                                                                                    | Download                |
| C:33# OK<br>C:3501# OK<br>C:5501# OK<br>C:5210# OK<br>C:5210# OK<br>C:511# OK<br>C:011212# OK<br>C:025678# OK<br>C:011234# OK<br>C:01234# OK<br>C:011234# OK<br>C:011234 | Peneral se<br>Passwo<br>Progr<br>Accest<br>contr<br>Moni<br>mode<br>Time()<br>C AL<br>C Rel<br>C Rel | etung Call out Dial to open Pincode Log settin<br>ord Volume<br>am 1234<br>itoring 1212<br>Corr<br>Sec)<br>LL<br>elay1 1 2 0 Divert 10 2 0 Call c<br>alay2 1 2 Call in 1 2 0 Monit | e Event log Plan Co • • |
|                                                                                                    |                                                                                                    |                                                                                                    |                         |

| Passwor     | d             |                                |                       |
|-------------|---------------|--------------------------------|-----------------------|
|             | Program       | Access control                 | Monitoring mode       |
| default     | 1234          | 5678                           | 1212                  |
|             |               |                                |                       |
| Volume      |               |                                |                       |
|             | ha snaskar    | volume: 0~1 def                | ault: 3               |
| 2. MIC:     | the microph   | none volume: $0^{4}$ , $0^{2}$ | . default: 3          |
| 2           |               |                                | , defaulti o          |
| Time        |               |                                |                       |
| 1 Doloy 1   | rolov 1 tim   | a. 1~0000 cas. da              | foult. 1              |
| 1. Relay 1  | : relay 1 tim | ie: 1~9999 sec, de             | erault: 1             |
| 2. Relay 2  | call divort t | ie: 1°9999 sec, de             | ofault: 20            |
| 5. Divert.  |               |                                | eldull. 20            |
| 4. Call In: | time (01°50   | U Sec) waiting to t            | rigger relay when cal |

- 5. Call out: call time can be: 005~999 sec, default: 60
- 6. Monitor: listener monitoring time: 00~60sec, default: 10

#### NOTE:

Before closing the program, please press "disconnect" to complete the device disconnection.

# Call out settings:

#### 1. Add an Account Number, Name, and Phone Number to the Device

- Step 1: Enter the account number to be added in the "Apartment NO." field.
- Step 2: Enter the name to be set in the "Name" field.
- Step 3: Enter the phone number in the "Phone NO." field. Step 4: Press "Add" to move the above information to "Data to add" and wait for it to be ready for programming.
- Step 5: Press "Program" to write the information into the device.
- Step 6: When the status displays "Successful programming", it indicates that the device has been successfully programmed.

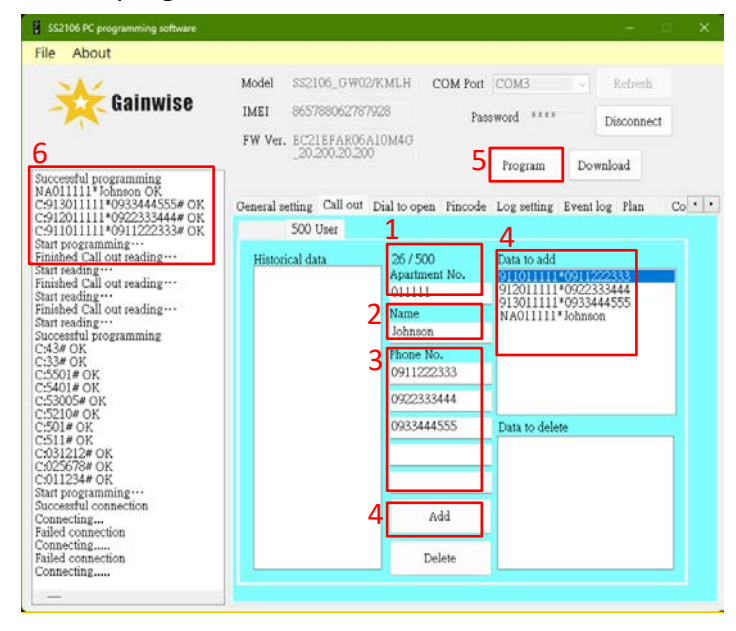

| NOTE:      |                                 |
|------------|---------------------------------|
| Historical | Display data from the device    |
| data:      | or EXCEL files                  |
| **/500:    | The number of data read         |
| Apartmen   | Enter or modify the Apartment   |
| t NO.:     | number                          |
| Name:      | Set the name of Apt NO.         |
| Phone      | Set the phone numbers of        |
| NO.:       | Apartment NO.                   |
| Data to    | display: data is expected to be |
| add:       | added to the device             |
| Data to    | display: data is expected to be |
| Delete:    | deleted to the device           |
| ۸dd        | Press "add" to send the edited  |
| Aud        | data to "Data to program"       |
| Delete     | Press "Delete" to send the      |
| Delete     | edited data to "Data to Delete" |

#### 2. Modify the Name and Phone Number for an Apartment Number in the Device

- Step 1: Press "Download" to load device data into "Historical data".
- Step 2: In "Historical data", select and click on the Apartment Number you want to modify.
- Step 3: The Apartment Number details will be displayed in the " Apartment NO.", "Name" and "Phone NO." fields.
- Step 4: After editing, press "Add" to move the updated information to "Data to add" which will await programming.
- Step 5: Press "Program" to write the updated information into the device.
- Step 6: When the status displays "Successful programming", it indicates that the device has been successfully programmed.

NOTE: To delete the phone number while modifying, enter "\*".

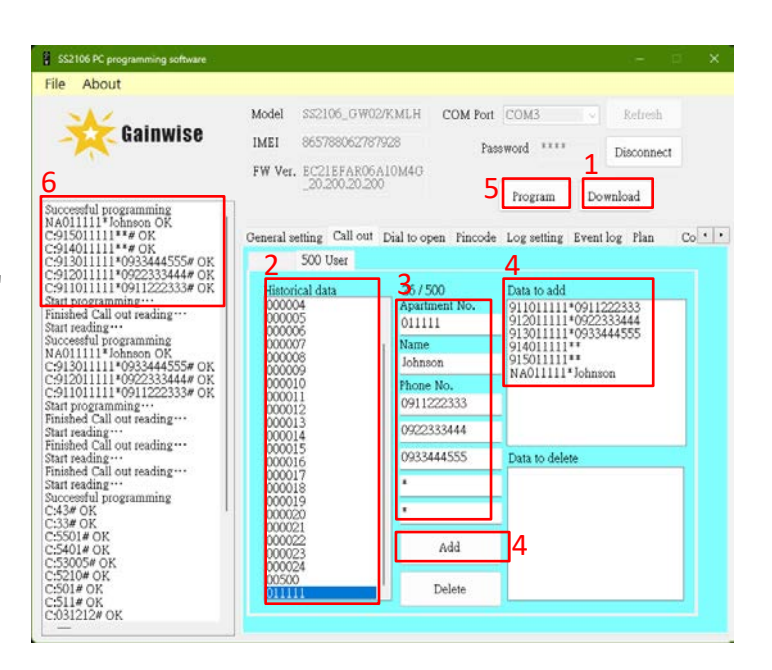

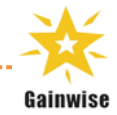

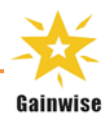

# 3. Delete an Apartment Number from the Device

- Step 1: Press "Download" to load device data into "Historical data".
- Step 2: In "Historical data", select and click on the Apartment Number you want to delete.
- Step 3: The Apartment Number details will be displayed in the " Apartment NO.", "Name" and "Phone NO." fields.
- Step 4: Press "Delete" to move the updated information to "Data to Delete" which will await programming.
- Step 5: Press "Program" to write the updated information into the device.
- Step 6: When the status displays "Successful programming", it indicates that the device has been successfully programmed.

#### 4. Import an Excel File or TXT File and Write Data to the Device

- Step 1: Click "File," then select "Call out", choose "Read from file", and select the Excel file.
- Step 2: The data from the Excel file will load and display in "Historical data."
- Step 3: In "Historical data", select the apartment numbers you want to write to the device (hold down "Ctrl" on the keyboard to select multiple apartment numbers).
- Step 4: Press "Add" to move the selected data to "Data to add" which will await programming.
- Step 5: Press "Program" to write the data into the device.
- Step 6: When the status displays "Successful programming", it indicates that the data has been successfully written to the device.

| -                                                                                                    | Model SS2106_GV                                                                                                    | 702/KMLH                                                                                                | COM Port COM3                                                                             | Refresh           |
|----------------------------------------------------------------------------------------------------|----------------------------------------------------------------------------------------------------|----------------------------------------------------------------------------------------------------|-------------------------------------------------------------------------------------------|-------------------|
| 式 Gainwise                                                                                                    | IMEI 865788062                                                                                                    | 787928                                                                                                  | Password ****                                                                             | Discourses        |
| 6                                                                                                    | FW Ver. EC21EFAR<br>_20.200.20                                                                                                    | 06A10M40<br>200                                                                                         | 5 Program                                                                                 | 1<br>Download     |
| C*20222222# OK<br>Shart programming<br>Finished Call out reading<br>Start reading<br>Successful connection<br>Connecting | Ceneral setting Call o<br>2 500 User<br>Historical data<br>000005<br>000006<br>000001<br>000010<br>000011<br>000012<br>000012<br>000014<br>000015<br>000016<br>000016 | ut Dial to ope<br>37 / 50<br>Apartm<br>02222<br>Name<br>Johnso<br>Phone I<br>091122<br>092233<br>093344 | m Fincode Log setting<br>0 Data to add<br>n No.<br>22333<br>83444 4<br>44555 Pata to dele | Event log Plan Co |
| _                                                                                                    | 000020<br>000021<br>000022<br>000023<br>000024<br>000500<br>0111111                                                                                                   | 4                                                                                                    | Add                                                                                       |                   |

|                                                                                                    | 1                                                                                                    |                                                                                                    |                                                                                                    |                                                                                                    |
|----------------------------------------------------------------------------------------------------|----------------------------------------------------------------------------------------------------|----------------------------------------------------------------------------------------------------|----------------------------------------------------------------------------------------------------|----------------------------------------------------------------------------------------------------|
| General setting •                                                                                                    | M.1.1 0/2106 (21                                                                                                    | 000/2N/U 00ND-                                                                                                    | 0000                                                                                                    | No.                                                                                                    |
| Call out +                                                                                                    | Read from file                                                                                                    | TODAMEN COM FOR                                                                                                    | LOW2                                                                                                    | Keisesn                                                                                                    |
| Dial to open 🔹                                                                                                    | Save to file 62                                                                                                    | 787928 P                                                                                                    | in house                                                                                                    | -                                                                                                    |
| Pincode .                                                                                                    |                                                                                                    |                                                                                                    |                                                                                                    | Disconnect                                                                                                    |
| Log setting                                                                                                    | FW Ver. EC21EFAR                                                                                                    | 05A10M4G                                                                                                    |                                                                                                    |                                                                                                    |
| Log setting .                                                                                                    | _07-070-07                                                                                                    | 200                                                                                                    | Program Do                                                                                                    | wnload                                                                                                    |
| Successful connection                                                                                                    |                                                                                                    |                                                                                                    |                                                                                                    |                                                                                                    |
| Conneching                                                                                                    | Convertention Call o                                                                                                    | of Dialts and Dinard                                                                                                    | · Longetting Trans                                                                                                    | Inc. Dies. Co. 1                                                                                                    |
|                                                                                                    | General setting Call o                                                                                                    | ui Dial to open rincoa                                                                                                    | e Log setting Event                                                                                                    | log rian Co                                                                                                    |
|                                                                                                    | 500 User                                                                                                    |                                                                                                    |                                                                                                    |                                                                                                    |
|                                                                                                    | Manufact Acts                                                                                                    | 0.500                                                                                                    | Page 14 - 23                                                                                                    |                                                                                                    |
|                                                                                                    | Hissorical data                                                                                                    | Anartmant No.                                                                                                    | Data to add                                                                                                    |                                                                                                    |
|                                                                                                    |                                                                                                    | right and a start                                                                                                    |                                                                                                    |                                                                                                    |
|                                                                                                    |                                                                                                    |                                                                                                    | _                                                                                                    |                                                                                                    |
|                                                                                                    |                                                                                                    | Name                                                                                                    |                                                                                                    |                                                                                                    |
|                                                                                                    |                                                                                                    |                                                                                                    |                                                                                                    |                                                                                                    |
|                                                                                                    |                                                                                                    | Phone No.                                                                                                    |                                                                                                    |                                                                                                    |
|                                                                                                    |                                                                                                    |                                                                                                    |                                                                                                    |                                                                                                    |
|                                                                                                    |                                                                                                    | -                                                                                                    |                                                                                                    |                                                                                                    |
|                                                                                                    |                                                                                                    |                                                                                                    |                                                                                                    |                                                                                                    |
|                                                                                                    |                                                                                                    | 1                                                                                                    | Data to delete                                                                                                    |                                                                                                    |
|                                                                                                    |                                                                                                    |                                                                                                    |                                                                                                    |                                                                                                    |
|                                                                                                    |                                                                                                    | L                                                                                                    |                                                                                                    |                                                                                                    |
|                                                                                                    |                                                                                                    |                                                                                                    |                                                                                                    |                                                                                                    |
|                                                                                                    |                                                                                                    | -                                                                                                    |                                                                                                    |                                                                                                    |
|                                                                                                    |                                                                                                    | Add                                                                                                    |                                                                                                    |                                                                                                    |
|                                                                                                    |                                                                                                    | 1.000000                                                                                                    |                                                                                                    |                                                                                                    |
|                                                                                                    |                                                                                                    | Dulinte                                                                                                    |                                                                                                    |                                                                                                    |
|                                                                                                    |                                                                                                    | Detete                                                                                                    |                                                                                                    |                                                                                                    |
| SS2106 PC programming software                                                                                                    |                                                                                                    | <u>ب</u>                                                                                                    |                                                                                                    |                                                                                                    |
| SS2106 PC programming software<br>File About                                                                                                    | Model station of                                                                                                    |                                                                                                    | - cov3                                                                                                    | - D                                                                                                    |
| SS2106 PC programming software<br>File About<br>Gainwise                                                                                                    | Model SS2106_0V                                                                                                    | 102/KMLH COM Por                                                                                                    | і (сомз 🔍                                                                                                    | e o                                                                                                    |
| SS2106 PC programming software<br>File About                                                                                                    | Model \$\$2106_07<br>IMEI 865788062                                                                                                    | 702/KMLH COM Por<br>787928 Pa                                                                                                    | I COM3 V                                                                                                    | - D<br>Refresh<br>Disconnect                                                                                                    |
| ss2166 PC programming software<br>File About<br>Gainwise                                                                                                    | Model SS2106_GV<br>IMEI 865788062<br>FW Ver. EC21EFAR                                                                                                    | 702/KMLH COM Por<br>787928 Pa<br>266410M4G                                                                                                    | 1 COM3                                                                                                    | Refresh<br>Disconnect                                                                                                    |
| S2106 PC programming software<br>File About<br>Gainwise                                                                                                    | Model SS2106_07<br>IMEI 965788062<br>FW Ver. EC21EFAR<br>_20.2020                                                                                                    | 702/KMLH COM Por<br>787928 Pa<br>56A10M4G<br>200                                                                                              | seword ·····                                                                                                    | Refresh<br>Disconnect                                                                                                    |
| S2100 PC programming software<br>File About<br>Gainwise                                                                                                    | Model 852106_07<br>IMEI 865788062<br>FW Ver. 2015FAR                                                                                                    | 702/KMLH COM Por<br>787928 Pa<br>56A10M4G<br>200                                                                                              | t COM3 seword<br>Program Do                                                                                                    | Refresh<br>Disconnect<br>wnload                                                                                                    |
| S2106 PC programming software<br>File About<br>Gainwise<br>Successful programming<br>NA00487P Name 487 OK                                                                                                    | Model 352106_0V<br>IMEI 065798062<br>FW Vet. EC215FAR<br>20.200.20                                                                                                    | 1027KMLH COM Por<br>187928 Pa<br>26A10M4G<br>200                                                                                              | ssword<br>Program Do                                                                                                    | Refresh ·<br>Disconnect<br>wnload                                                                                                    |
| SS2108 PC programming software<br>File About<br>Gainwise<br>Successful programming<br>Nacoodst7* Name #37 OK<br>CostSuccessful programming<br>Successful programming                                                                                                    | Model 352106_0V<br>IMEI 865788062<br>FW Ver. EC21EFAR<br>_202020<br>General setting Call of                                                                                                    | 102/KMLH COM For<br>187928 Pa<br>266.01044G<br>2000<br># Dial to open Fincodo                                                                 | I COM3 C<br>ssword<br>Program Do<br>e Log setting Event                                                                                                    | Refresh<br>Disconnect<br>wnload                                                                                                    |
| S2100 PC programming software<br>File About Gainwise Gainwise Stocestrul programming Ha000487* Name 4870 GK S14000487* 0052555314 / OK S14000487* 0052555314 / OK                                                                                                    | Model 352106_0V<br>IMEI 865788062<br>FW Ver. EC21EFAR<br>20.200.20<br>General setting Call of<br>500 User                                                                                                    | 102/KMLH COM For<br>187928 Pa<br>266.10M4G<br>200<br># Dial to open Pincod                                                                    | t COM3                                                                                                    | Refresh<br>Disconnect<br>waload<br>log Plan Co •                                                                                                    |
| S2100 FC programming software<br>File About<br>Cainwise<br>Successful programming<br>NA00487* Name 487 OK<br>C91500467* 003760583# ØK<br>C91300467* 003760583# ØK<br>C91300467* 003760583# ØK                                                                                                    | Model SS2106_0V<br>IMEI 8657980622<br>FW Ver. E021EFAB<br>20.200.20<br>General setting Call o<br>500 User                                                                                                    | 7027KMLH COM Por<br>187928 Pa<br>56A10M4G<br>200<br>ut Dial to open Pincodo                                                                   | t COM3 C<br>ssword ****<br>Program Do<br>e Log setting Event<br>4                                                                                                    | Refresh<br>Disconnect<br>wnload<br>log Plan Co •                                                                                                    |
| SI2 100 PC programming software<br>File About<br>Gainwise<br>Gainwise<br>Successful programming<br>NADOUGR7*Name 487 OK<br>SUSDOUGR7*0057255301# 0K<br>SUSDOUGR7*0057255301# 0K<br>SUSDOUGR7*0057255301# 0K<br>SUSDOUGR7*0057255301# 0K<br>SUSDOUGR7*0057255301# 0K<br>SUSDOUGR7*0057255301# 0K<br>SUSDOUGR7*0057255304 0K<br>SUSDOUGR7*0057255304 0K<br>SUSDOUGR7*005754056 0K<br>SUSDOUGR7*005754056 0K<br>SUSDOUGR7*00575555<br>SUSDOUGR7*00575555<br>SUSDOUGR7*00575555<br>SUSDOUGR7*00575555<br>SUSDOUGR7*00575555<br>SUSDOUGR7*00575555<br>SUSDOUGR7*00575555<br>SUSDOUGR7*00575555<br>SUSDOUGR7*00575555<br>SUSDOUGR7*00575555<br>SUSDOUGR7*0057555<br>SUSDOUGR7*0057555<br>SUSDOUGR7*0057555<br>SUSDOUGR7*0057555<br>SUSDOUGR7*0057555<br>SUSDOUGR7*0057555<br>SUSDOUGR7*0057555<br>SUSDOUGR7*0057555<br>SUSDOUGR7*0057555<br>SUSDOUGR7*0057555<br>SUSDOUGR7*00555<br>SUSDOUGR7*005557<br>SUSDOUGR7*00555<br>SUSDOUGR7*00555<br>SUSDOUGR7*00555<br>SUSDOUGR7*00555<br>SUSDOUGR7*00555<br>SUSDOUGR7*00555<br>SUSDOUGR7*00555<br>SUSDOUGR7*00555<br>SUSDOUGR7*00555<br>SUSDOUGR7*00555<br>SUSDOUGR7*00555<br>SUSDOUGR7*0055<br>SUSDOUGR7*005                                                                                                    | Model 852106_0V<br>IMEI 865788062<br>FW Ver. EC21EFAR<br>General setting Call o<br>General setting Call o<br>S00 User                                                                                                    | 702/K.M.L.H COM Por<br>787928 Pa<br>36A10.440<br>200<br>41 Dial to open Pincode<br>500.500                                                    | t COM3<br>sswood *****<br>Program Do<br>to Log setting Event<br>4.<br>Data to add                                                                                                    | Refresh<br>Disconnect<br>wnload<br>log Plan Co                                                                                                    |
| S2106 FC programming software<br>File About<br>Successful programming<br>NA00487 <sup>1</sup> Mane 487 OK<br>591500467 <sup>1</sup> 000757035389 OK<br>591500467 <sup>1</sup> 000757035389 OK<br>591500467 <sup>1</sup> 000757035389 OK<br>591500467 <sup>1</sup> 00075235389 OK<br>591500467 <sup>1</sup> 00075235389 OK<br>591500467 <sup>1</sup> 00075235389 OK<br>591500467 <sup>1</sup> 00075235389 OK<br>591500467 <sup>1</sup> 00075235389 OK<br>591500467 <sup>1</sup> 00075253589 OK<br>591500467 <sup>1</sup> 0007525550 OK<br>591500467 <sup>1</sup> 00075055500 OK                                                                                                    | Model SS2106_0V<br>IMEI 0657980662<br>FW Ver. EC21EFAR<br>20.20020<br>General setting Call of<br>S00 User                                                                                                    | VO2/KMLH COM Por<br>187928 Pa<br>56.410M4G<br>200<br>ut Dial to open Fincodo<br>S00/500<br>Apartment No.                                      | t COM3 C<br>ssword ****<br>Program Co<br>e Log setting Event<br>4<br>Data to add<br>911000478900022                                                                                                    | Refresh<br>Disconnect<br>wnload<br>log Plan Co.•                                                                                                    |
| SS2108 PC programming software<br>File About<br>Cainwise<br>Successful programming<br>Nacodest? Name 487 OK<br>Cs15000487*093760583.# oK<br>Cs15000487*093760583.# oK<br>Cs15000487*093760583.# oK<br>Cs15000487*093760583.# oK<br>Cs1500048*0937605825271# oK<br>Cs1500048*0937605890# oK<br>Cs1500048*09325531# oK                                                                                                    | Model SS2105_0V<br>IMEI 8657788062<br>FW Ver. EC21EFAR<br>20200.20<br>General setting Call of<br>500 User<br>Protocical data                                                                                                    | 102/KMLH COM For<br>187928 Pa<br>266.01044C<br>200<br>at Dial to open Pincod<br>Apartment No.                                                 | t COM3 C<br>seword ****<br>Program D<br>e Log setting Event<br>911000473e0027<br>913000473e0027<br>913000473e0027                                                                                                    | Refresh<br>Disconnect<br>wnload<br>log Plan Co.*                                                                                                    |
| 52100 PC programming software<br>File About<br>Calinovise<br>Calinovise<br>Calinovise<br>Consenting programming<br>No000457* Manuel 497 (04<br>Collocoter Trodoctional July of the<br>Collocoter Trodoctional July of the<br>Collocoter Trodoctional July of the<br>Collocoter Trodoction State of the<br>Collocoter Trodoction State of the<br>Collocoter State of the<br>Collocoter Trodoction State of the<br>Collocoter Trodoction State of the<br>Collocoter Trodoction State of the<br>Collocoter Trodoction State of the<br>Collocoter Trodoction State of the<br>Collocoter Trodoction State of the<br>Collocoter Trodoction State of the<br>Collocoter Trodoction State of the<br>Collocoter Trodoction State of the<br>Collocoter Trodoction State of the<br>Collection State of the<br>Collection State of                                                                                                    | Model SS2106_0V<br>IMEI 655780022<br>FW Ver. EC21EFAR<br>20.200.20<br>General setting Call of<br>S00 User<br>Protocial data                                                                                                    | 102/KMLH COM For<br>187928 Fa<br>366.10M40<br>41 Dial to open Fincod<br>Apartment No.<br>Name                                                 | t COM3<br>ssword ****<br>Program Do<br>t Log setting Event<br>4<br>Data to add<br>912000478*0926<br>912000478*0926<br>912000478*0926                                                                                                    | Refresh<br>Disconnect<br>wnload<br>log Plan Co.•                                                                                                    |
| S52100 PC programming software           File         About           Cainwise           Nuccessful programming           Nuccessful programming           Nuccessful programming           Station of the state of the state of the stat                                                                                                    | Model SS2105_0V<br>IMEI 8657980622<br>FW Ver. EC21EFAB<br>2020020<br>General setting Call o<br>2000 Ver.<br>Protocical data                                                                                                    | 1027KMLH COM Por<br>187928 Pa<br>200<br>at Dial to open Pincodo<br>Apartment No.<br>Name<br>Name 478                                          | COM3     Sword     Sword     Sword     Sord     Program     Do     Co     Cog setting     Puologram     Data     oad     9110004778-0922     9120004778-0925     9120004778-0925     9120004778-0925     9120004778-0925     9120004778-0925     9120004778-0925     9120004778-0925     9120004778-0925     9120004778-0925     9120004778-0925     9120004778-0925                                                                                                    | Refresh<br>Disconnect<br>wnload<br>log Plan Co.+<br>719086<br>522552<br>225574<br>225574<br>225574                                                                                                    |
| SE2100 PC programming software           File         About           Gainwise           Support         Gainwise           Support         Gainwise           Support         Gainwise           Support         Support           Support         Support                                                                                                    | Model SS2106_07<br>INEI 865780662<br>FW Ver. EC21EFAR<br>20.200.20<br>General setting Call of<br>S00 User<br>Protocial data<br>2004/9<br>2004/9<br>2004/9<br>2004/9<br>2004/9<br>2004/9<br>2004/9                                                                                                    | 102/KMLH COM For<br>187928 Fa<br>266 A10M40<br>200<br>att Dial to open Pincods<br>Apartment No.<br>Name<br>470<br>Phone No.                   | t COM3<br>sewood<br>Program Do<br>Program Do<br>Program Do<br>Dota to add<br>9110004778*0905<br>9140004778*0905<br>9140004778*0905<br>9140004778*0905<br>9140004778*0905<br>9140004778*0905<br>9140004778*0905<br>9140004778*0905<br>9140004778*0905<br>9140004778*0905<br>9140004778*0905<br>9140004778*0905<br>9140004778*0905<br>9140004778*0905<br>914004778*0905<br>91400478*0905<br>91400478*0905<br>91400478*005<br>91400478*0905<br>91400478*0905<br>91400478*005<br>91400478*005<br>914005<br>914005<br>914005<br>914005<br>914005<br>914005<br>914005<br>91405<br>914005<br>91405<br>91405<br>91405<br>91405<br>91405<br>91405<br>91405<br>91405<br>91405<br>91405<br>91405<br>91405<br>91405<br>91405<br>91405<br>91405<br>91405<br>91405                                              | - 5<br>Refresh<br>Disconnect<br>wnload<br>log Plan Co.+<br>719086<br>205574<br>205574<br>205572<br>478                                                                                                    |
| S2166 FC programming software<br>File About<br>California Control Control                                                                                                    | Model SS2106_0V<br>IMEI 0657980662<br>FW Ver. EC21EFAR<br>20.20020<br>General setting Call of<br>500 User<br>Provided date<br>00052<br>00053<br>00053<br>00053<br>00053<br>00053                                                                                                    | ROPRMLH COM Por<br>187928 Pa<br>200 Dial to open Fincodo<br>4 Dial to open Fincodo<br>Apartment No.<br>Name<br>Name 478<br>Phone No.          | t COM3 C<br>seword ****<br>Program Do<br>t Cogetting Event<br>911000479*0925<br>914000479*0925<br>914000479*0925<br>914000479*0925<br>914000479*0925<br>914000479*0925                                                                                                    | Refresh<br>Disconnect<br>waload<br>log Plan Co.•<br>199266<br>202574<br>202574<br>202572<br>478<br>478                                                                                                    |
| S2100 PC programming software           File         About           Gainwise           Gainwise           Successful programming           NA00487*Name 487 0K           CS150047*022253910*0K           Successful programming           NA00487*Name 487 0K           CS150047*07082512*0           S130047*070822253910*0K           S1200047*0522253910*0K           S1200048*0522253910*0K           S1200048*05022253910*0K           S1200048*050225390*0K           S1200048*050225390*0K           S1200048*050225390*0K           S1200048*050225390*0K           S1200048*050225390*0K           S1200048*050225390*0K           S1200048*050225390*0K           S1200048*050225390*0K           S1200048*050225390*0K           S1200048*050225390*0K           S1200048*050225390*0K           S1200048*050225390*0K           S1200048*05070225390*0K           S1200048*050702525390*0K           S1200048*050702525390*0K           S1200048*050702525390*0K           S1200048*050702525390*0K           S120048*050702525390*0K           S120048*050702525390*0K           S120048*050702525390*0K           S120048*050702525390*0K                                                                                                    | Model 352106_07<br>IMEI 665780662<br>FW Ver. EC21EFAR<br>Ceneral setting Call of<br>S00 User<br>Principal data                                                                                                    | 102/KMLH COM Por<br>187928 Pa<br>200<br>200<br>at Dial to open Pincode<br>Apartment No,<br>Name<br>Phone No.                                  | COM3     Seword     Forgram     Source     Constraint Seword     Source     Constraint Seword     Source     Constraint Seword     Source     Source                                                                                                    | - 5<br>Refresh<br>Disconnect<br>waload<br>log Plan Co •<br>710066<br>553007<br>753007<br>753007<br>753007<br>753007<br>753007<br>753007<br>75307<br>75307<br>7 |
| 52106 PC programming software           File About           About           Successful programming           AuX00467 Mane 487 0514           AuX00467 Mane 487 0514           AuX00467 Mane 485 014           CH1000467 Mane 485 014           CH1000467 Mane 485 014                                                                                                    | Model ss2106_0V<br>IMEI 65798062<br>FW Ver. EC21EFAR<br>20.20020<br>General setting Call of<br>200000<br>Collect<br>200020<br>Collect<br>200020<br>Collect<br>20000<br>Collect<br>20                                                                                                    | 102/R.MLH COM Por<br>187928 Pa<br>36A10M40<br>at Dial to open Fincod<br>Apartment No.<br>Name<br>Name 478<br>Phone No.                        | t COM3<br>seword ****<br>Program Do<br>to goetting Event<br>4<br>Data to add<br>91 000478*0925<br>91 2000478*0925<br>91 2000478*0005<br>91 2000478*0005<br>91 2000478*0005<br>91 2000478*0005<br>91 2000478*005<br>91 2000478*005<br>91 2000478*005<br>91 2000478*005<br>91 2000478*005<br>91 2000478*005<br>91 2000478*005<br>91 2000478*005<br>91 2000478*005<br>91 2000478*005<br>91 2000478*005<br>91 2000478*005<br>91 2000478*005<br>91 2000478*005<br>91 2000478*005<br>91 20                                                                                               | Refresh Disconnect wnload log Plan Co                                                                                                    |
| S52100 PC programming unflags           File         About           Cainwise           Successful programming           Nocodest?**           Successful programming           Nocodest?**           Successful programming           Successful programming                                                                                                    | Model SS2105_0V<br>IMEI 9657980622<br>FW Ver. EC21EFAB<br>S00 User<br>Primorical data<br>CO459<br>CO459<br>CO45 | 1027KMLH COM Por<br>187928 Pa<br>2000<br>at Dial to open Pincodo<br>Apastment No.<br>Name<br>Name 478<br>Phone No.                            | COM3     Several     Several     Seve                                                                                                    | - C                                                                                                    |
| 52100 PC programming software           File About           Cainwise           Cainwise </td <td>Model SS2106_0V<br/>INEI 657780022<br/>FW Ver. EC21EFAR<br/>20.200.20<br/>General setting Call of<br/>S00 User<br/>Protocol data</td> <td>102/KMLH COM Por<br/>17928 Fa<br/>200 John Standard Comment<br/>10 July 10 open Pincod<br/>10 Apartment No.<br/>Name<br/>Name 478<br/>Phone No.</td> <td>t COM3<br/>sewood ****<br/>Program Do<br/>t Log setting Event<br/>4<br/>Data to add<br/>91 2000778*0926<br/>91 2000778*0926<br/>91 200078*0926<br/>91 200078*0926<br/>91 200078*0956<br/>91 200078*00078*0926<br/>91 200078*0956<br/>91 200078*00078*00078*00078*00078*00078*00078*00078*00078*00078*00078*00078*00078*00078*00078*00078*00078*00000000</td> <td>- C</td>                                                                                                    | Model SS2106_0V<br>INEI 657780022<br>FW Ver. EC21EFAR<br>20.200.20<br>General setting Call of<br>S00 User<br>Protocol data                                                                                                    | 102/KMLH COM Por<br>17928 Fa<br>200 John Standard Comment<br>10 July 10 open Pincod<br>10 Apartment No.<br>Name<br>Name 478<br>Phone No.      | t COM3<br>sewood ****<br>Program Do<br>t Log setting Event<br>4<br>Data to add<br>91 2000778*0926<br>91 2000778*0926<br>91 200078*0926<br>91 200078*0926<br>91 200078*0956<br>91 200078*00078*0926<br>91 200078*0956<br>91 200078*00078*00078*00078*00078*00078*00078*00078*00078*00078*00078*00078*00078*00078*00078*00078*00078*00000000                                                                                                    | - C                                                                                                    |
| S2106 FC programming software<br>File About<br>Successful programming<br>Nuccessful programming<br>Nuccessful programming<br>Successful programming<br>Successful                                                                                                    | Model ss2106_0V<br>IMEI 965798062<br>FW Ver. EC21EFAR<br>20020020<br>General setting Call of<br>2000 User<br>Temorical date<br>200452<br>200452<br>200452<br>200452<br>200452<br>200452<br>200452<br>200452<br>200452                                                                                                    | R02/KMLH COM Por<br>R7928 Pa<br>SoA10M40<br>at Dial to open Pincode<br>S00/500<br>Apartment No.<br>Name<br>Name 478<br>Phone No.              | E COM3 E<br>Brogram Do<br>E Log setting Event<br>1000/78/0022<br>911000/78/0022<br>912000/78/0022<br>912000/78/002<br>912000/78/002<br>912000/78/002<br>912000/78/002<br>912000/78/002<br>912000/78/                                                                                     | Refresh<br>Disconnect<br>wnload<br>log Plan Co •<br>719986<br>729282<br>225574<br>729283<br>225574<br>719087<br>719087                                                                                                    |
| S2100 PC programming software           File About           Calinwise           Calinwise           Status           Calinwise           Status           Status <td>Model 352106_07<br/>INEI 965780662<br/>FW Ver. EC21EFAR<br/>2020202<br/>General setting Call of<br/>500 User<br/>200055<br/>20055<br/>2005</td> <td>NO2/KMLH COM Por<br/>187928 Pa<br/>206 A10M40<br/>at Dial to open Pincods<br/>Apartment No.<br/>Name<br/>Name 478<br/>Phone No.</td> <td>t COM3 C<br/>sewood ****<br/>Program Do<br/>Program Do<br/>Program</td> <td>- 5<br/>Refresh<br/>Disconnect<br/>wnload<br/>log Plan Co *<br/>719086<br/>225574<br/>225574<br/>225575<br/>255953<br/>255953</td> | Model 352106_07<br>INEI 965780662<br>FW Ver. EC21EFAR<br>2020202<br>General setting Call of<br>500 User<br>200055<br>20055<br>2005                                                                                                    | NO2/KMLH COM Por<br>187928 Pa<br>206 A10M40<br>at Dial to open Pincods<br>Apartment No.<br>Name<br>Name 478<br>Phone No.                      | t COM3 C<br>sewood ****<br>Program Do<br>Program Do<br>Program | - 5<br>Refresh<br>Disconnect<br>wnload<br>log Plan Co *<br>719086<br>225574<br>225574<br>225575<br>255953<br>255953                                                                                                    |
| 52106 PC programming software           File About           Successful programming           AuX00457* Mane 487 054           Successful programming           AuX00467* Mane 487 054           Successful programming           Successful programming           Successful programing           Successful programming<                                                                                                    | Model ss2106_0V<br>IMEI 65798062<br>FW Ver. EC21EFAR<br>20.20020<br>General setting Call of<br>20000<br>200000<br>20000<br>200000<br>20000<br>2000000                                                                                                    | 102/R.MLH COM Por<br>187929 Pa<br>200 200 200 200 200 200 200 200 200 200                                                                     | t COM3<br>seword *****<br>Program Do<br>to setting Event<br>4<br>Data to add<br>91 0004789002C<br>91 20004789003C<br>91 20004789003C<br>91 20004789                                                                                                    | Refresh<br>Disconnect<br>waload<br>log Plan Co •<br>719986<br>525262<br>525262<br>525262<br>525262<br>525262<br>525262<br>525262<br>525262<br>525265<br>525265<br>525265                                                                                                    |
| S2160 PC programming software           File About           Calinwise           Gainwise           Successful programming           NA000487* Name 487 0K           CS100047* 0622253911# 0K           CS100047* 0622253911# 0K           CS100047* 0622253911# 0K           CS100047* 0622253910# 0K           CS100048* 0622253910# 0K           CS100048* 0622253910# 0K           CS100048* 0622253910# 0K           CS100048* 0622253910# 0K           CS100048* 0622253910# 0K           CS100048* 062225390# 0K           CS100048* 062225390# 0K           CS100048* 062225390# 0K           CS100048* 062225390# 0K           CS100048* 062225390# 0K           CS100048* 062225390# 0K           CS100048* 062225390# 0K           CS100048* 062225390# 0K           CS100048* 062225390# 0K           CS100048* 062225390# 0K           CS100048* 062225390# 0K           CS100048* 062225390# 0K           CS100048* 062225390# 0K           CS100048* 06225390# 0K           CS100048* 06225390# 0K           CS100048* 06225390# 0K           CS100048* 06225390# 0K           CS100048* 06225390# 0K           CS100048* 06225390# 0K           CS100048* 06225390#                                                                                                    | Model 352106_07<br>IMEI 655780622<br>FW Ver. EC21EFAR<br>Ceneral setting Call of<br>S00 User<br>Princical data<br>CO250<br>CO250                                                                                                    | 102/KMLH COM For<br>187928 Pa<br>200<br>200<br>200<br>200<br>200<br>200<br>200<br>20                                                          | COM3     Seword     Forgram     Cog setting Event     Cog setting Event     Cog setting Event     Cog setting Event     Cog setting Event     Setting     Setting     Set                                                                                                    | Refresh<br>Disconnect<br>maload<br>log Plan Co •<br>70006<br>720006<br>720007<br>72007<br>7200000000                                                                                                    |
| 52100 PC programming software           File         About           Cainwise           Cainwise           Cai                                                                                                    | Model SS2106_0V<br>INEI 657780022<br>FW Ver. EC21EFAR<br>20.200.20<br>General setting Call of<br>S00 User<br>200455<br>000456<br>000456<br>000456<br>000456<br>000456<br>000456<br>000456<br>000456<br>000456<br>000456<br>000456<br>000456<br>000456<br>000456<br>000456<br>000456<br>000456<br>000456<br>000456                                                                                                    | 102/KMLH COM Por<br>167928 Pa<br>266A10M40 Pa<br>200<br>41 Dial to open Fincod<br>Apartment No.<br>Name<br>Name 478<br>Phone No.<br>-4<br>Add | t COM3<br>seword ****<br>Program Do<br>t Log setting Event<br>4<br>Data to add<br>911000478*0926<br>913000478*0937<br>914000478*0923<br>914000478*0923<br>914000478*0923<br>914000478*0923<br>914000478*0923<br>914000478*0923<br>914000478*0923<br>914000478*0923<br>914000478*0923<br>914000478*0923<br>914000478*0923<br>914000478*0923<br>914000478*0923<br>91400478*0923<br>91500478*0925<br>91400478*0923<br>91500478*0925<br>91500478*0925<br>91500478*095<br>91500478*0005<br>91500478*005<br>91500478*005<br>91500478*005<br>91500478*005                                                                        |                                                                                                    |
| S2106 FC programming software<br>File About<br>Successful programming<br>Nuccessful programming<br>Nuccessful programming<br>Successful programming<br>Successful                                                                                                    | Model 352105_0V<br>IMEI 965798062<br>FW Vet. EC21EFAR<br>20020020<br>General setting Call of<br>500 User<br>Temorical dats<br>00052<br>00052<br>00052<br>00055<br>00055<br>00055<br>00055<br>00055<br>00055<br>00055<br>00055<br>00055<br>00055<br>00055<br>00055<br>00055<br>00055<br>00055<br>00055<br>00055<br>00055<br>00055<br>00055<br>00055<br>00055<br>00055<br>00055<br>00055<br>00055                                                                                                    | R02/KMLH COM Por<br>R7928 Pa<br>SoA10M40<br>at Dial to open Pincode<br>S00/500<br>Apartment No.<br>Name<br>Name 478<br>Phone No.<br>4<br>Add  | E COM3 C<br>Brogram Do<br>Program Do<br>Cop setting Event<br>4.<br>Data to add<br>91100047890022<br>91200047890022<br>9120047890022<br>9120047890022<br>9120047890022<br>9120047890022<br>9120047890022<br>9120047890022<br>9120047890022<br>9120047890022<br>9120047890022<br>912004789002<br>912004789002<br>912004789002<br>912004789002<br>912004789002<br>912004789002<br>91200478002<br>912004789002<br>912004789002<br>912004789002<br>912004789002<br>912004789002<br>912004789002<br>91200478002<br>91200478002<br>912004789002<br>912004789002<br>91200478002<br>912004789002<br>91200478000<br>912004789002<br>912004789002<br>912004789002<br>912004789002<br>912004789002<br>912004789002<br>912004789002<br>912004789002<br>912004789000<br>912004789000<br>912004789000<br>9120000<br>9120000<br>9100000000000000000000000000000000                                                                                             | Refresh<br>Disconnect<br>wnload<br>log Plan Co •<br>720065<br>725062<br>725074<br>720065<br>725073                                                                                                    |
| SE2100 PC programming software           File         About           Calinwise         Gainwise           Status         Gainwise           Status         Ga                                                                                                    | Model 352106_07<br>INEI 857208062<br>FW Ver. EC21EFAR<br>20:20020<br>General setting Call of<br>500 User<br>20:20020<br>200055<br>200055<br>200055<br>200055<br>200055<br>20055<br>200                                                                                                    | 102/KMLH COM For<br>187928 Fa<br>206A10M40<br>at Dial to open Pincod<br>Apartment No.<br>Name<br>Name 478<br>Phone No.                        | t COM3 C<br>sewood ****<br>Program Do<br>Program Do<br>Puta to add<br>911000478*09023<br>914000478*078*0525<br>914000478*078*0525<br>914000478*078*0525<br>914000478*078*0525<br>914000478*078*0525<br>914000478*078*0525<br>914000478*078*0525<br>912000478*078*0525<br>912000478*078*0525<br>912000478*078*0525<br>Data to delete                                                                                                    | - 5<br>Refresh<br>Disconnect<br>waload<br>log Plan Co.*<br>719086<br>522552<br>525552<br>525552<br>525555<br>525553<br>525555<br>525553<br>525555<br>525553<br>525555<br>525553<br>525555<br>525553<br>525555<br>525555<br>52555<br>52555<br>5255<br>5255<br>525              |

# **Dial to open:**

#### 1. Add the number to "dial to open"

Step 1: In the "Relay" section, select the relay or mode.

- Step 2: Enter the phone number in the "Phone NO." field.
- Step 3: Press "add" to move the above information to "Data to add" and wait for it to be ready for programming.
- •• •• .. Step 4: Press "Program" t . . .. device.
- Step 5: When the status it indicates that t programmed.

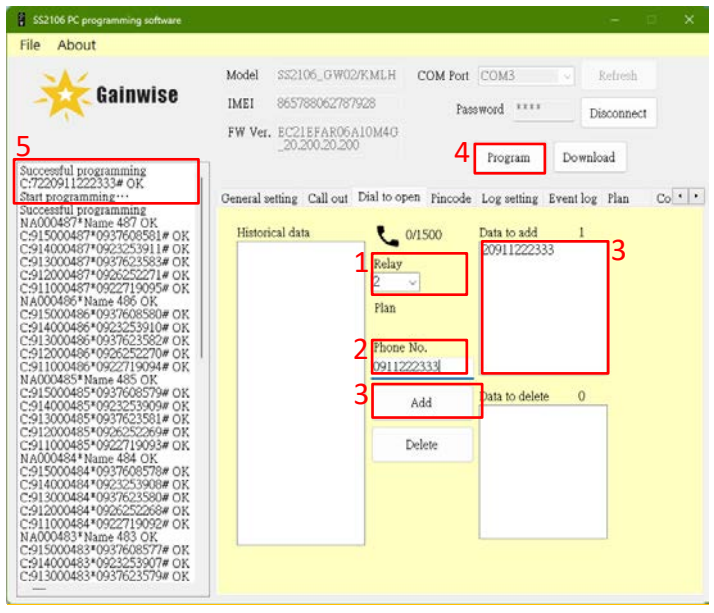

|     | e information into the                                 |
|-----|--------------------------------------------------------|
| Re  | uccessful programming",<br>nas been successfully Relay |
|     | at COM3 V Refresh                                      |
| Pla | assword **** Disconnect Plan                           |
| Phe | Program Download Phon                                  |
| N   | be Log setting Event log Plan Co                       |
| Dat | 20911222333 3 Data t                                   |

## NOTE:

| Historical | Display data from the device    |
|------------|---------------------------------|
| data:      | or EXCEL files                  |
| **/1500:   | The number of data read         |
|            | 1: Relay 1                      |
|            | 2: Relay 2                      |
| Polovi     | 8: Trigger the Relay only Once  |
| Relay:     | 9: Trigger the Relay Only       |
|            | During "Plan"-Allowed           |
|            | Times                           |
| Plan:      | Select "Plan" number            |
| Phone      | Set the phone number            |
| NO.:       |                                 |
| Data to    | display: data is expected to be |
| add:       | added to the device             |
| Data to    | display: data is expected to be |
| Delete:    | deleted to the device           |
| ٨٩٩        | Press "add" to send the edited  |
| Auu        | data to "Data to add"           |
| Doloto     | Press "Delete" to send the      |
| Delete     | edited data to "Data to Delete" |

NOTE: If "Relay" is set to "9", a selection must also be made in "Plan."

#### 2. Modify the number on the "dial to open" list

- Step 1: Press "Download" to load device data into "Historical data."
- Step 2: In "Historical data," select and click on the number you want to modify.
- Step 3: The number details will be displayed in the "Relay" and "Phone NO." fields.
- Step 4: After editing, press "Add" to move the updated information to "Data to add" which will await programming.
- Step 5: Press "Program" to write the updated information into the device.
- Step 6: When the status displays "Successful programming" it indicates that the device has been successfully programmed.

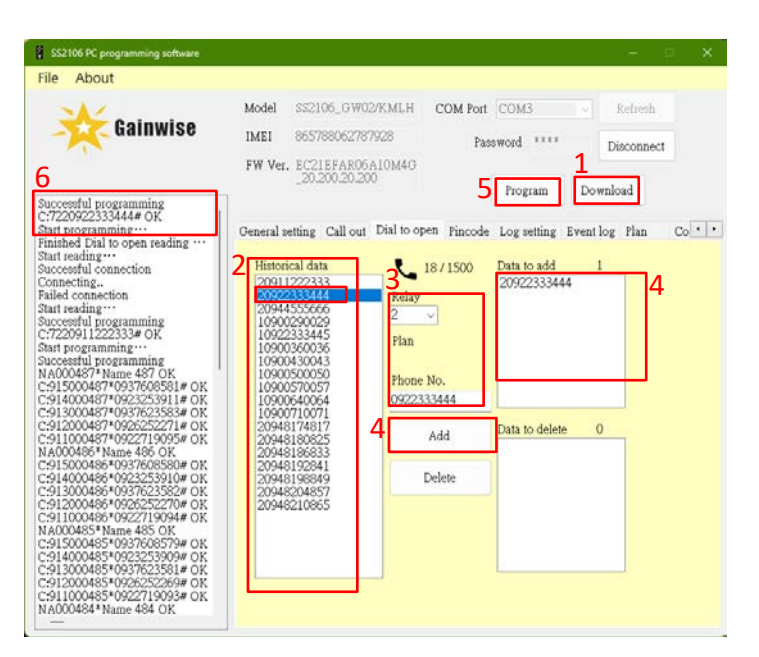

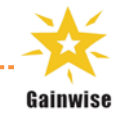

#### 3. Delete the number on the "dial to open" list

- Step 1: Press "Download" to load device data into "Historical data".
- Step 2: In "Historical data", select and click on the Call-in Number you want to delete.
- Step 3: The Call-in Number details will be displayed in the "Relay" and "Phone" fields.
- Step 4: Press "Delete" to move the updated information to "Data to Delete" which will await programming.
- Step 5: Press "Program" to write the updated information into the device.
- Step 6: When the status displays "Successful programming", it indicates that the device has been successfully programmed.

#### 4. Import an Excel File or TXT File and Write Data to the Device

- Step 1: Click "File," then select "Dial to open", choose "Read from file", and select the Excel file.
- Step 2: The data from the Excel file display in "Historical data."
- Step 3: In "Historical data", select th numbers you want to write (hold down "Ctrl" on the key select multiple phone numb
- Step 4: Press " Add " to move the se "Data to program" which wi programming.
- Step 5: Press "Program" to write the data into the device.
- Step 6: When the status displays "Successful programming", it indicates that the data has been successfully written to the device.

| will load and               |                                |              | Plan<br>Phone        |      |
|-----------------------------|--------------------------------|--------------|----------------------|------|
| ne phone<br>to the device   |                                |              | Add/Modify<br>Delete | Data |
| yboard to<br>pers).         |                                |              |                      |      |
| elected data to<br>Il await | SS2106 PC programming software | Ļ            | <b>}</b>             |      |
|                             | File About                     |              |                      |      |
|                             |                                | Madel 005155 | CHEROSPELIE CONTR.   | 1000 |

File About

SS2106 PC prog About

Gainwise

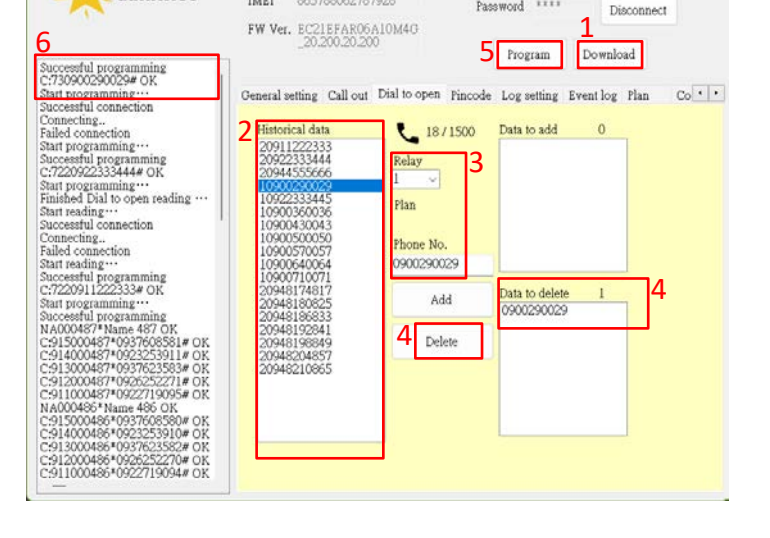

SS2106\_GW02/KMLH COM Port COM3

Password IIII

Model

IMEI 865788062787928

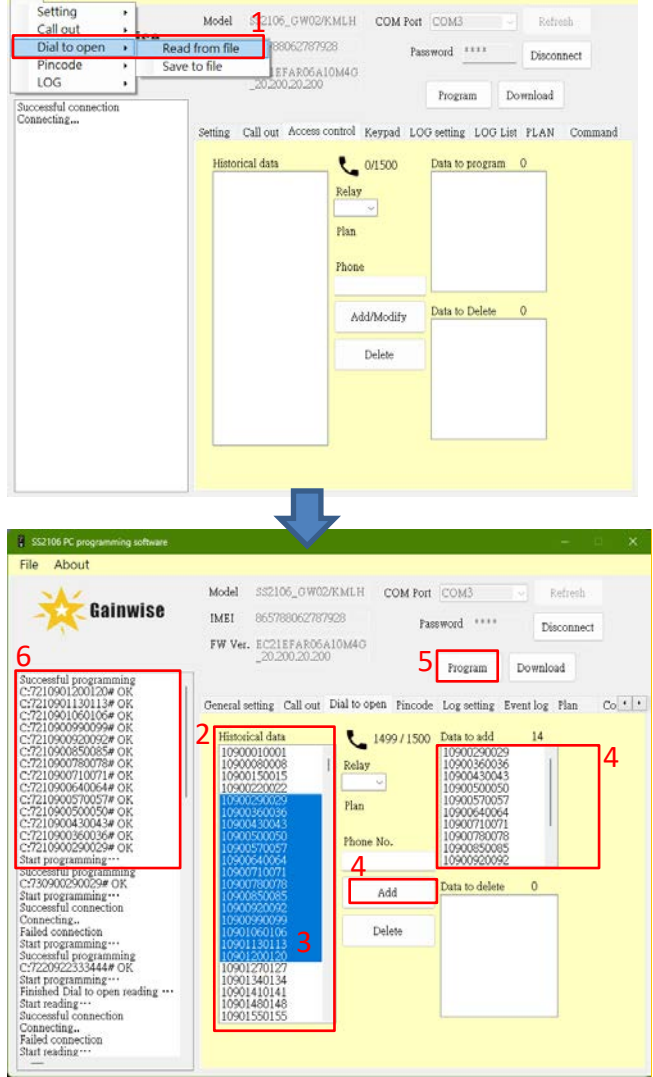

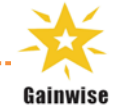

# Keypad:

#### 1. Add a Pin code to the Device

- Step 1: In the "Relay" section, select the relay or mode.
- Step 2: Enter the Pin code in the "Pin code" field.
- Step 3: Press "add" to move the above information to "Data to add" and wait for it to be ready for programming.
- Step 4: Press "Program" to write the information into the device.
- Step 5: When the status displays "Successful programming", it indicates that the device has been successfully programmed.

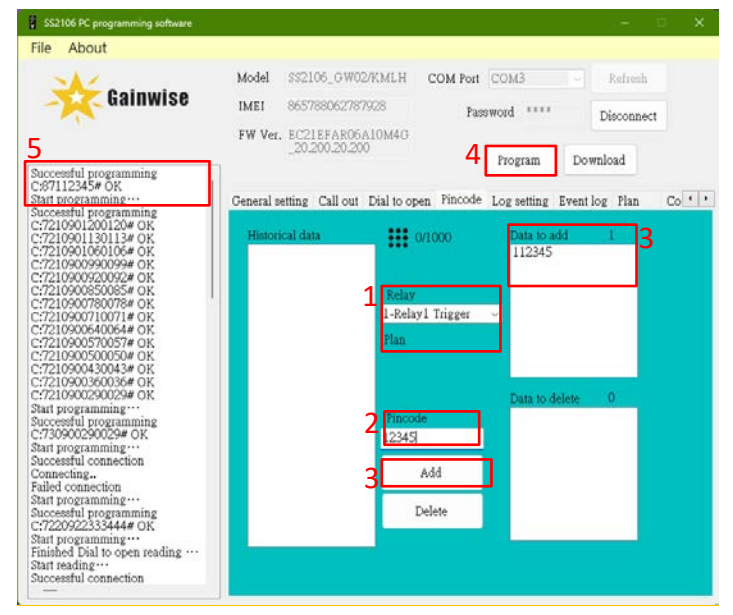

#### NOTE:

| Historical                                                                   | Display data from the device or                                                                                                    |  |  |  |  |  |  |  |
|------------------------------------------------------------------------------|----------------------------------------------------------------------------------------------------|--|--|--|--|--|--|--|
| data:                                                                        | EXCEL files                                                                                                    |  |  |  |  |  |  |  |
| **/1000:                                                                     | The number of data read                                                                                                    |  |  |  |  |  |  |  |
|                                                                              | 1: Relay 1 Trigger                                                                                                    |  |  |  |  |  |  |  |
|                                                                              | 2: Relay 1 Hold                                                                                                    |  |  |  |  |  |  |  |
|                                                                              | 3: Relay 2 Trigger                                                                                                    |  |  |  |  |  |  |  |
| Relay:                                                                       | 4: Relay 2 Hold                                                                                                    |  |  |  |  |  |  |  |
|                                                                              | 8: Trigger 1 the Relay only Once                                                                                                    |  |  |  |  |  |  |  |
|                                                                              | 9: Trigger 1 the Relay Only During                                                                                                    |  |  |  |  |  |  |  |
|                                                                              | "Plan"-Allowed Times                                                                                                    |  |  |  |  |  |  |  |
|                                                                              | Select "Plan" number                                                                                                    |  |  |  |  |  |  |  |
| Plan:                                                                        | Select "Plan" number                                                                                                    |  |  |  |  |  |  |  |
| Plan:<br>Pin code:                                                           | Select "Plan" number<br>Enter Pin code                                                                                                    |  |  |  |  |  |  |  |
| Plan:<br>Pin code:<br>Data to                                                | Select "Plan" number<br>Enter Pin code<br>display: data is expected to be added                                                                                                    |  |  |  |  |  |  |  |
| Plan:<br>Pin code:<br>Data to<br>add:                                        | Select "Plan" number<br>Enter Pin code<br>display: data is expected to be added<br>to the device                                                                                                    |  |  |  |  |  |  |  |
| Plan:<br>Pin code:<br>Data to<br>add:<br>Data to                             | Select "Plan" number<br>Enter Pin code<br>display: data is expected to be added<br>to the device<br>display: data is expected to be                                                                                                    |  |  |  |  |  |  |  |
| Plan:<br>Pin code:<br>Data to<br>add:<br>Data to<br>Delete:                  | Select "Plan" number<br>Enter Pin code<br>display: data is expected to be added<br>to the device<br>display: data is expected to be<br>deleted to the device                                                                                                    |  |  |  |  |  |  |  |
| Plan:<br>Pin code:<br>Data to<br>add:<br>Data to<br>Delete:                  | Select "Plan" number<br>Enter Pin code<br>display: data is expected to be added<br>to the device<br>display: data is expected to be<br>deleted to the device<br>Press "add" to send the edited data                                                                                      |  |  |  |  |  |  |  |
| Plan:<br>Pin code:<br>Data to<br>add:<br>Data to<br>Delete:<br>Add           | Select "Plan" number<br>Enter Pin code<br>display: data is expected to be added<br>to the device<br>display: data is expected to be<br>deleted to the device<br>Press "add" to send the edited data<br>to "Data to add"                                                                  |  |  |  |  |  |  |  |
| Plan:<br>Pin code:<br>Data to<br>add:<br>Data to<br>Delete:<br>Add           | Select "Plan" number<br>Enter Pin code<br>display: data is expected to be added<br>to the device<br>display: data is expected to be<br>deleted to the device<br>Press "add" to send the edited data<br>to "Data to add"<br>Press "Delete" to send the edited                             |  |  |  |  |  |  |  |
| Plan:<br>Pin code:<br>Data to<br>add:<br>Data to<br>Delete:<br>Add<br>Delete | Select "Plan" number<br>Enter Pin code<br>display: data is expected to be added<br>to the device<br>display: data is expected to be<br>deleted to the device<br>Press "add" to send the edited data<br>to "Data to add"<br>Press "Delete" to send the edited<br>data to "Data to Delete" |  |  |  |  |  |  |  |

Gainwis

NOTE: If "Relay" is set to "9", a selection must also be made in "Plan."

### 2. Modify a Pin code in the Device

- Step 1: Press "Download" to load device data into "Historical data."
- Step 2: In "Historical data," select and click on the Pin code you want to modify.
- Step 3: The Pin code details will be displayed in the "Relay" and "Pin code" fields.
- Step 4: After editing, press "Add " to move the updated information to "Data to add" which will await programming.
- Step 5: Press "Program" to write the updated information into the device.
- Step 6: When the status displays "Successful programming" it indicates that the device has been successfully programmed.

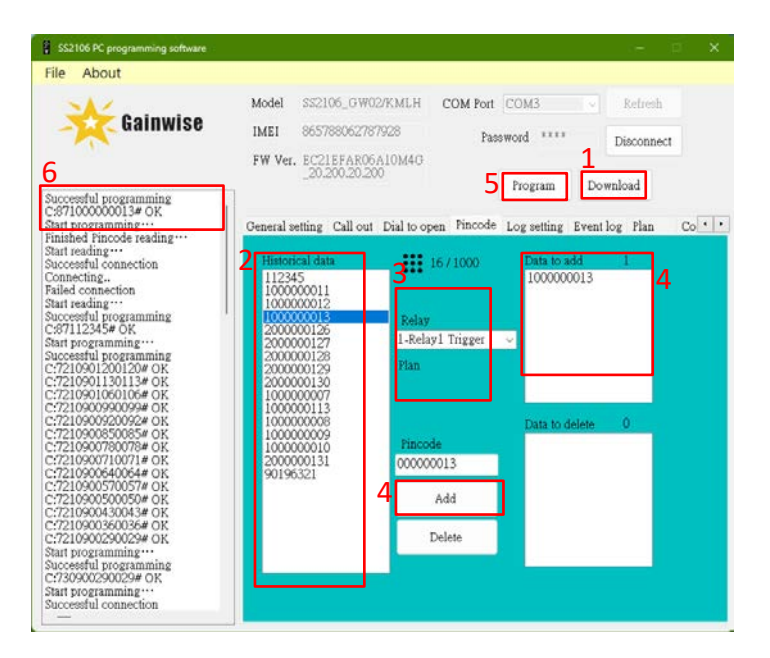

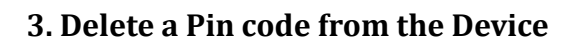

- Step 1: Press "Download" to load device data into "Historical data".
- Step 2: In "Historical data", select and click on the Pin code you want to delete.
- Step 3: The Pin code details will be displayed in the "Relay" and "Pin code" fields.
- Step 4: Press "Delete" to move the updated information to "Data to Delete" which will await programming.
- Step 5: Press "Program" to write the updated information into the device.
- Step 6: When the status displays "Successful programming", it indicates that the device has been successfully programmed.

#### 4. Import an Excel File or TXT File and Write Data to the Device

- Step 1: Click "File," then select "Pincode", choose "Read from file", and select the Excel file.
- Step 2: The data from the Excel file will load and display in "Historical data."
- Step 3: In "Historical data", select the PIN code you want to write to the device (hold down "Ctrl" on the keyboard to select multiple PIN code).
- Step 4: Press " Add " to move the selected data to "Data to add" which will await programming.
- Step 5: Press "Program" to write the data into the device.
- Step 6: When the status displays "Successful programming", it indicates that the data has been successfully written to the device.

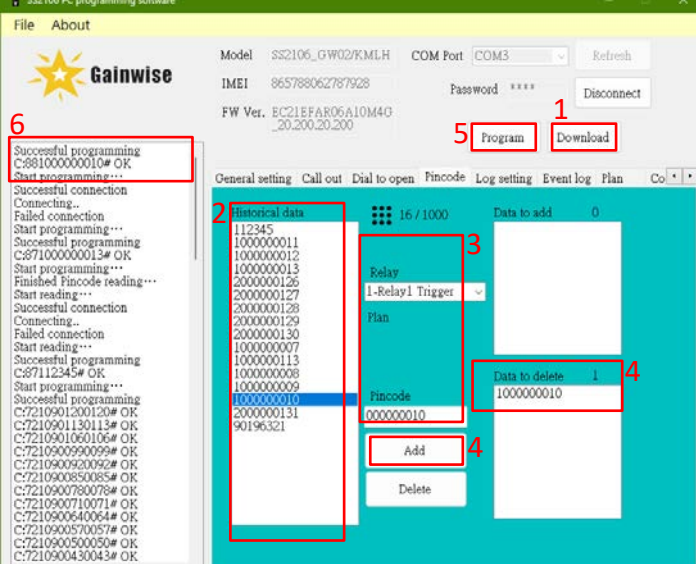

Gainwis

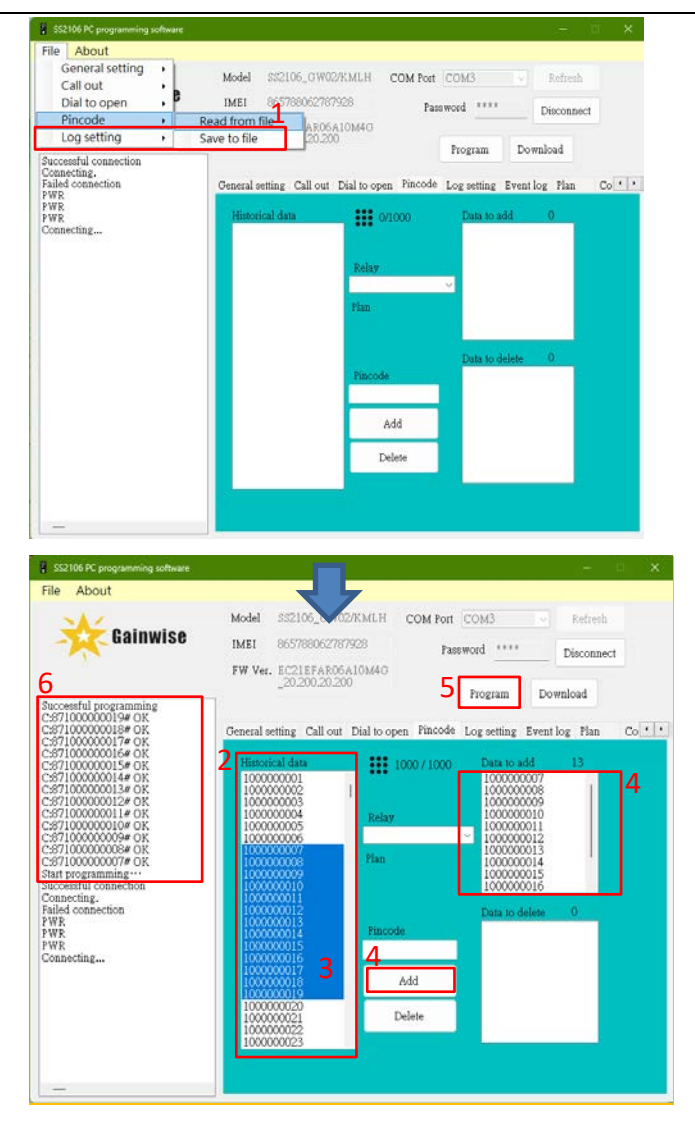

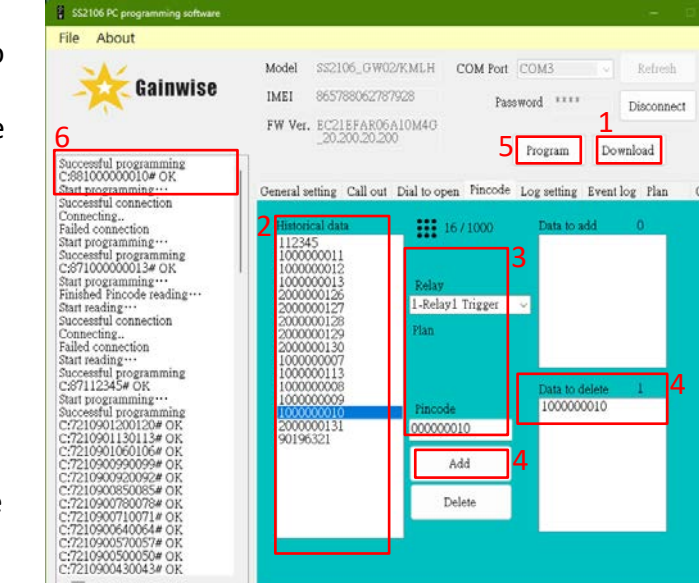

## LOG settings:

#### 1. Setting "the log report by SMS"

- Step 1: In "Mode", select "SMS"
- Step 2: The conditions under which the device sends text messages when "More than 100 events" or "Complete events" are selected in "Send".
- Step 3: In "Phone No.", enter phone number
- Step 4: Press "Program" to write the updated information into the device.
- Step 5: When the status displays "Successful programming", it indicates that the device has been successfully programmed.

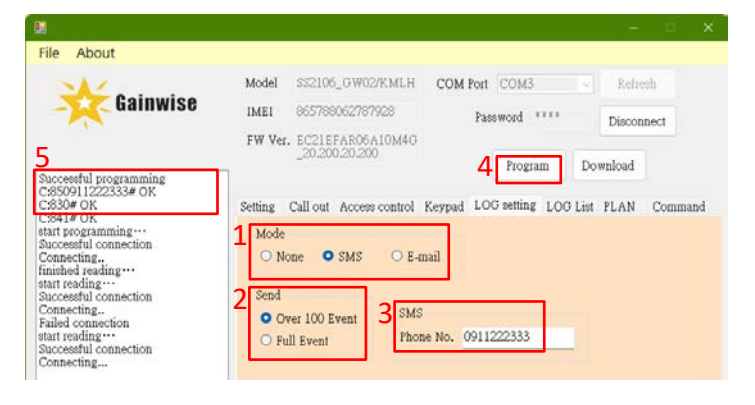

#### 2. Setting "the log report by E-mail"

- Step 1: In "Mode", select "E-mail"
- Step 2: The conditions under which the device sends text messages when "More than 100 events" or "Complete events" are selected in "Send".
- Step 3: In "E-mail", Enter the "Internet parameters setting", "SMTP parameters setting ", "Recipient and Carbon copy setting" and "subject setting" to be set.
- Step 4: Press "Program" to write the updated information into the device.
- Step 5: When the status displays "Successful programming", it indicates that the device has been successfully programmed.

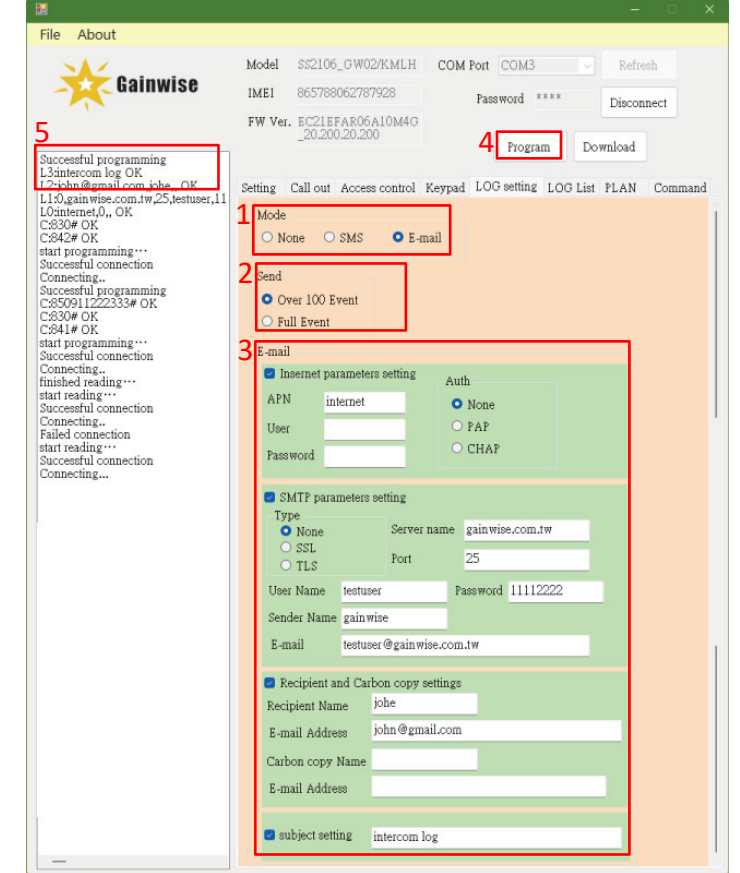

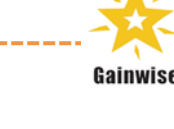

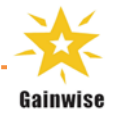

# LOG List:

# 1. Download the device log list.

- Step 1: Press "Download" to load the device log list into the "2" text field.
- Step 2: When the status displays "finish Log history reading," it indicates that the device has successfully read the log.
- Step 3: You can select "Save" to save the log list on the PC or select "Delete" to delete the log on the Device

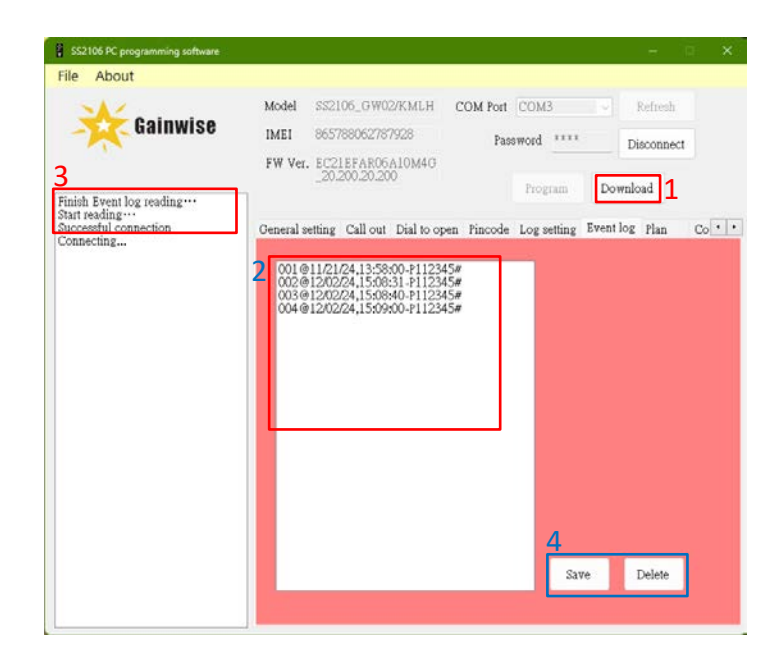

#### NOTE:

#### Call list data reply:

| NO.                                                                                                    | @ | MM/DD/YY | , | Hh:mm:ss       | -                     | Code                          | Relay                                             | Number           | -            | Relay stat                                         | tus                                          | #                                                                    |         |
|----------------------------------------------------------------------------------------------------|---|----------|---|----------------|-----------------------|-------------------------------|---------------------------------------------------|------------------|--------------|----------------------------------------------------|----------------------------------------------|----------------------------------------------------------------------|---------|
|                                                                                                    |   | 4        |   |                |                       |                               |                                                   |                  |              |                                                    | <u> </u>                                     |                                                                      |         |
|                                                                                                    |   | Code:    |   |                |                       | Relay:                        |                                                   | Numb             | er:          |                                                    | R                                            | elay                                                                 | status: |
| O: incoming call without action<br>I : incoming call to trigger relay<br>P : PIN code to trigger relay<br>M: monitor call to activate relay<br>R : incoming call and enter password<br>to activate relay<br>S : SMS to activate relay<br>T : during the call, householder to |   |          |   | 0:<br>1:<br>2: | no relay 1<br>relay 2 | - Pho<br>- Ho<br>sto<br>- PIN | one number<br>useholder r<br>red number<br>I code | r<br>num<br>r or | ıber*<br>der | 1: re<br>2: re<br>3: re<br>4: re<br>5: re<br>6: re | elay<br>elay<br>elay<br>elay<br>elay<br>elay | 1 trigger<br>1 hold<br>1 release<br>2 trigger<br>2 hold<br>2 release |         |

#### Call list Example:

001@09/02/21,13:50:45- S 10968297738-1# 002@09/02/21,13:50:45- O 10968297738-2# 003@09/02/21,13:50:45- I 10968297738-3#

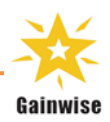

## Plan:

Example: Set "Plan" to "01" to allow door access only from Monday to Friday, between 8:00 AM and 6:00 PM. Access will be restricted at all other times, including weekends (Saturday and Sunday).

Step 1: Press "PLAN" to select "01".

- Step 2: Check the boxes for Monday to Friday in the time range from 08 to 18, leaving all other boxes unchecked.
- Step 3: Press "Program" to write the updated information into the device.
- Step 4: When the status displays "Successful programming", it indicates that the device has been successfully programmed.

NOTE:

- 1. In "Access control", set the phone number to "9 (Plan)" and select "01." This phone number allows access only from Monday to Friday, between 8:00 AM and 6:00 PM.
- 2. In "keypad", set the PIN code to "9-relay1 trigger (Plan)" and select "01." This PIN code allows access only from Monday to Friday, between 8:00 AM and 6:00 PM.

| nie About                            |              |                |              |            |              |          |          |         |
|--------------------------------------|--------------|----------------|--------------|------------|--------------|----------|----------|---------|
| ×                                    | Model :      | S2106_         | GW02/KML     | H COM      | Port COM3    |          | Refresh  |         |
| Gainwise                             | IMEI (       | 657880         | 62787928     |            | Password     |          | Disconne | ct      |
| 4<br>Successful programming          | rw ver.      | 20.200.        | 20.200       | ю          | 3 Progra     | im Do    | wnload   |         |
| PLAN01 OK                            | Satting C    | ll out 4       | Access contr | d Kaynad   | 1.00 setting | 100164   | PLAN (   | Sommand |
| Successful connection                | 1            | mous r         | Topess coun  | or respect | LOO setting  | 200 2151 | Torne (  | .ommany |
| Connecting<br>Successful programming | L PLAN       | DI ~           | Reset        |            | Monday       |          |          | _       |
| start programming                    |              | 201 0          | 02 0 02      | 0.04       |              | 000      | 02 004   |         |
| Successful connection                | 2000         |                | 102 0 05     | 0.04       | 000 00       |          | 105 0 04 |         |
| Connecting<br>Successful programming | 05 0         |                |              | 0.09       |              |          | 108 09   |         |
| C18790196321# OK                     | 0100         |                | 12 0 15      | 014        |              |          | 15 14    |         |
| Successful programming<br>PLAN01_OK  |              |                | 17 18        | 0 19       |              |          | 123      |         |
| start programming                    |              |                |              |            |              | 0.000 M  |          |         |
| Successful programming               | Tuesda)      |                |              |            | wednesday    |          |          |         |
| start programming                    | 00 0         | D 01 C         | 02 03        | 0.04       | 00 00        |          | 03 04    |         |
| PLAN finished reading                | 0 05 0       | 06 0           | 07 🖸 08      | <b>0</b> 9 | 005 00       | 5 🗆 07 🖬 | 08 🖸 09  |         |
| Successful connection                | <b>10</b>    | 11 0           | 12 2 13      | 14         | ■ 10 ■ 11    | 1 12 12  | 13 🖸 14  |         |
| Connecting                           | <b>D</b> 15  | 16             | 17 18        | 19         | C 15 C 16    | 5 0 17 0 | 18 19    |         |
| Failed connection                    | - 10<br>- 10 | 22 0           |              | - x5       | 020 02       | 022 0    | 102      | 6       |
| finish Log history reading…          | 0 20 1       | 16 L           | 122 0 25     |            | 020 02       |          | ) deal   |         |
| start reading ····                   | Thursda      | y .            |              |            | Friday       |          |          | -       |
| Connecting                           | 0 00 0       | 01             | 02 03        | 04         | 00 00        | 002 0    | 03 04    |         |
|                                      | 0.05         | 106            | 07 08        | 09         | 005 0.06     | 07       | 08 🖸 09  |         |
|                                      |              | and the second |              |            |              |          |          |         |

# Save to file:

Step 1: Click "File," then select what you want, choose "Save to file", and save "txt" on the PC.

NOTE:

To back up the device data and settings to the PC, press "Download" to load the device data into the program. Then proceed with "Save to file" to complete the backup.

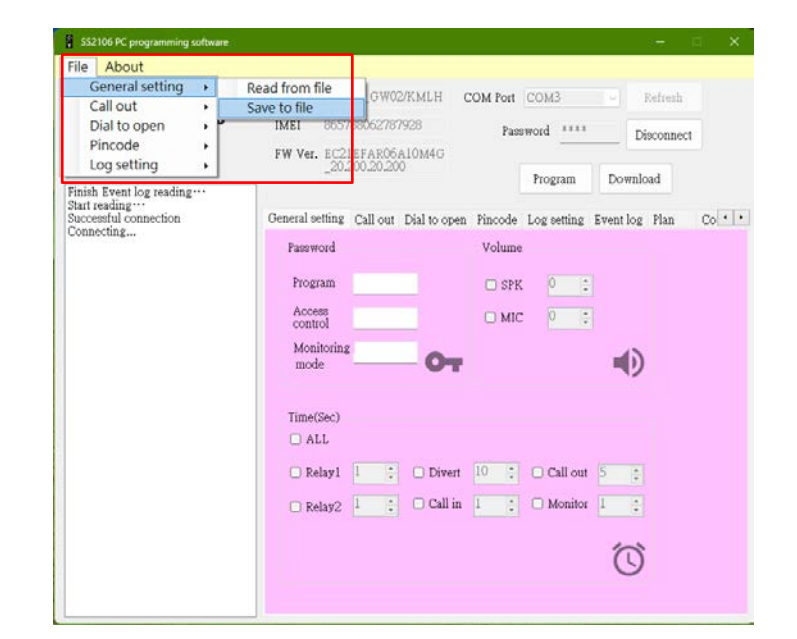